# **Summer Food Service Program Application Instructions**

### **Organization Applications – Summer Food Service Program**

The Organization Application screen provides access to the Organization's annual application for the Summer Food Service Program. The Organization is required to complete a new Organization application annually; however, if an application is contained within the system from the previous year, **the State** has identified specific application data that rolls over from the last approved application from the previous year and pre-fills the new program year's Organization application.

## To add an Organization application (New Organization)

- 1. On the blue menu bar, click **Applications.**
- 2. From the Applications menu, click **Application Packet**. The most current year's Application Packet screen displays.

#### **Screenshot 1: Application Menu**

| Applications   Claims   Compliance | Reports   My Account   Search III Programs   Year   Help   Log Out   |
|------------------------------------|----------------------------------------------------------------------|
| Applications >                     | Program Year: 2019 - 20                                              |
| Item                               | Description                                                          |
| Organization Manager               | SFSP Organization's Profile, Site and Hold Information               |
| Potential Sponsor                  | Potential Sponsor                                                    |
| Application Packet                 | SFSP Applications Forms (Organization and Site)                      |
| Advance Requests                   | Request Organization's SFSP Advance(s) for the current year          |
| Advance Requests Manager           | Manage requested Organization's SFSP Advance(s) for the current year |
| Annual Audit                       | Annual Audit                                                         |
| Annual Audit Status Summary        | Annual Single Audit Status Summary                                   |
| Download Forms                     | Forms Available for Downloading                                      |

3. Click Add next to the **Organization Application** packet item under the Action category.

**Screenshot 2: Application Packet** 

| Applications Clain                                                                                                    | ns Compliance                  | Reports My Account Search                                        |                                                                                                    | Programs                              | Year   F        | Help   Log Ou    |
|----------------------------------------------------------------------------------------------------|--------------------------------|------------------------------------------------------------------|----------------------------------------------------------------------------------------------------|---------------------------------------|-----------------|------------------|
| Applications > Applicat                                                                                                    | tion Packet >                  |                                                                  |                                                                                                    |                                       | Program         | m Year: 2019 - 2 |
|                                                                                                    |                                | 2019 - 2020 Applica                                              | tion Packet                                                                                                    |                                       |                 |                  |
| DBA:<br>No address on file for this year<br>Type of Agency: Educational Institution<br>Type of SFSP Organization: Not Selected |                                |                                                                  | Packet Approved Date:<br>Packet Approval Date:<br>Packet Original Approval Date:<br>Packet Status: Not Enrolled |                                       |                 |                  |
|                                                                                                    |                                |                                                                  |                                                                                                    |                                       |                 |                  |
| Annual Audit for                                                                                                    | n has not been                 | submitted for this Organizati                                    | on's prior fiscal ye                                                                                            | ar.                                   | t Assigned      | To: upassign     |
| Annual Audit form                                                                                                    | n has not been<br>Fori         | submitted for this Organizati                                    | on's prior fiscal ye<br>Latest<br>Version                                                                       | ar.<br>Packe<br>Status                | t Assigned      | To: unassign     |
| Annual Audit form                                                                                                    | n has not been<br>Fori<br>Orga | submitted for this Organizati<br>n Name<br>anization Application | on's prior fiscal ye<br>Latest<br>Version                                                                       | ar.<br>Packe<br>Status<br>Not Starter | t Assigned<br>d | To: unassign     |

- 4. Enter required information.
- 5. Click Save. A confirmation screen displays.
- Click < Edit to return to the Organization Application screen.</li>
   -OR-

Click Finish to return to the Application Packet screen.

#### Site Applications – Summer Food Service Program

Organizations must complete a Site Application for each of their sites. The Site Application screen provides access to the Site's annual application for the Summer Food Service Program for both new and renewing sites. Sites must complete a new application annually; however, if an application is contained within the system from the previous year, **the State** has identified specific application data that rolls over from the last approved application from the previous year and pre-fills the new program year's Site application.

#### To add an existing designated site or a new site

- 1. On the blue menu bar, click Applications.
- 2. From the Applications menu, click **Application Packet**. The most current year's Application Packet screen displays.
- **3.** Under Site Applications, near the bottom left-hand portion of the screen, click **Summer Food Service Program.**

|                                                             | Applications   Claims   C                                                | ampliance Report                 | ts My Accou                | nt Search           | _             | Trograms                                              | 1                                                           | AP Log Cu      |
|-------------------------------------------------------------|--------------------------------------------------------------------------|----------------------------------|----------------------------|---------------------|---------------|-------------------------------------------------------|-------------------------------------------------------------|----------------|
|                                                             | Apartmethors > Apartmethor Part                                          |                                  |                            |                     |               |                                                       | Program                                                     | Year: 2019 - 2 |
|                                                             |                                                                          |                                  | 019 - 202                  | 0 Application       | Packet        |                                                       |                                                             |                |
|                                                             | 00211 Statusi Active<br>DBA:<br>636                                      | Institution<br>Not Selected      |                            |                     | Pac           | Packet Subr<br>Packet App<br>leet Original App<br>Pac | nitted Date:<br>roved Date:<br>roval Date:<br>ket Status: N | lot Submitted  |
|                                                             | Annual Audit form has                                                    | not been subm                    | tted for this              | Organization's      | prior fiscal  | year.                                                 | at Assissed                                                 | The upperior   |
|                                                             | Action                                                                   | Form Nam                         |                            |                     | Latest        | n Status                                              | as range as                                                 | ion onessity.  |
|                                                             | View   Modify   Admin                                                    | Organizatio                      | n Application              |                     | Origina       | Not Subr                                              | nitted                                                      |                |
|                                                             | View   Modify   Admin                                                    | Budget Det                       | all .                      |                     | Origina       | Pending \                                             | /alidation                                                  |                |
| Ν                                                           | Details                                                                  | Managemer                        | it Plan                    |                     | Origina       | Pending \                                             | /alidation                                                  |                |
|                                                             | Details                                                                  | Food Produc                      | tion Facility L            | ist                 |               |                                                       |                                                             |                |
|                                                             | Details                                                                  | + Checklist Su                   | immary (1)                 |                     |               |                                                       |                                                             |                |
|                                                             | Details                                                                  | Site Field Tr                    | ip List                    |                     |               |                                                       |                                                             |                |
|                                                             | Details                                                                  | Application                      | Packet Notes               | (1)                 |               |                                                       |                                                             |                |
|                                                             | View                                                                     | Application                      | Packet Notes               | for Organization    |               |                                                       |                                                             |                |
|                                                             |                                                                          | Attachment                       | List                       |                     |               |                                                       |                                                             |                |
| et to the sites,                                            | Details                                                                  |                                  |                            | Return for          | Denied        | Withdrawn/<br>Closed                                  | Error                                                       | Total          |
| et to the sites,<br>the Summer                              | Details<br>Site Applications                                             | Approved                         | Pending                    | Correction          |               | and the second second second                          |                                                             |                |
| et to the sites,<br>the Summer                              | Details Site Applications Summer Food Service Program                    | Approved<br>0                    | Pending                    | Correction          | 0             | 0                                                     | 0                                                           | *              |
| et to the sites,<br>the Summer<br>Service<br>ram link under | Details<br>Site Applications<br>Summer Food Service<br>Program<br>< Back | Approved<br>0<br>Submit for Appr | Pending<br>0<br>oval Recon | 0<br>nmend Approval | 0<br>Return 0 | 0<br>Deny Withdr                                      | 0<br>av Packet                                              |                |

4. At the bottom of the site list, click **Add Site Application.** The SFSP Available Site(s) screen displays.

Screenshot 4: SFSP Site List

| 00001 Stat<br>SAMPLE SPO<br>DBA:<br>123 Main St<br>Richmond, VA<br>Type of Agenc<br>Type of SFSP ( | us: Active<br><b>INSOR</b><br>23218<br>7: Educational Institution<br>Organization: School Food Authority |                    |
|----------------------------------------------------------------------------------------------------|----------------------------------------------------------------------------------------------------|--------------------|
|                                                                                                    |                                                                                                    | Approved Site List |
| Action                                                                                             | Site ID / Site Name                                                                                      | Version/<br>Status |
| View   Modify<br>Admin                                                                             | 0001     SAMPLE SITE                                                                                     | Rev. 1 /           |
|                                                                                                    |                                                                                                    |                    |

**Note:** The sites displayed on this screen are active sites that are designated as SFSP sites on the Site Profile screen, but who do not have a site application.

5. If the site is a designated SFSP site and it operated as a school site, the site name **should be listed**.

If it is listed and you would like to add an application for it, click on the site name. However, if the site is a designated SFSP site and it operated as a school site, but is **not listed**, please contact your Program Specialist.

If the site is **new** and **did not** operate as a school site and is **not listed**, please click on Add New Site. The "Quick" Site Profile screen displays.

The system automatically defaults the Site ID to the next available Site ID for this Organization.

6. Enter the Site Name and County. Please note that you should only have to enter this information if it is a new site meaning a **non-school site**.

**Screenshot 5: Site Information** 

| Site Information |      |
|------------------|------|
| Site ID:         | 0214 |
| Site Name:       |      |
| County:          |      |

7. Click Save. The Site Application for the new site is displayed.

#### Warnings Messages

Requirements regarding meal types served, overlapping mealtimes, and certain eligibility requirements have been waived during the COVID-19 outbreak. As a result, users may see the warning messages noted below upon submission of the Site Application. These warning messages will not prevent you from submitting the application.

| Code   | Warning Description                                                                                                    |
|--------|----------------------------------------------------------------------------------------------------|
| 203252 | General Site Information - Up to two meals or one meal and one snack can be served on the same day with the exception of lunch and supper. HOWEVER, both Lunch and Supper can be selected if they are on different days. |
| 203218 | Site Type and Eligibility - Percentage of Enrollment Eligible for Free and Reduced-priced Meals must be equal or greater than 50.00%.                                                                                    |
| 203527 | Breakfast - Time range overlaps with another meal.                                                                                                    |
| 203557 | AM Snack - Time range overlaps with another meal.                                                                                                    |
| 203587 | Lunch - Time range overlaps with another meal.                                                                                                    |
| 203617 | PM Snack - Time range overlaps with another meal.                                                                                                    |
| 203647 | Supper - Time range overlaps with another meal.                                                                                                    |

#### **To view a Site Application**

- 1. On the blue menu bar, click Applications.
- 2. From the Applications menu, click **Application Packet**. The current year's Application Packet screen displays.
- Under Site Applications, click Summer Food Service Program. The Application Packet SFSP Site List screen displays.

4. Click View next to the site whose application you would like to view. The site's Site Application is displayed.

## To modify a Site Application

- 1. On the blue menu bar, click Applications.
- 2. From the Applications menu, click **Application Packet**. The current year's Application Packet screen displays.
- 3. Under Site Applications, click **Summer Food Service Program**. The Application Packet SFSP Site List screen displays.
- 4. Click Modify next to the site whose application you would like to view. The site's Site Application is displayed.
- 5. Modify any desired information.
- 6. Click Save. A confirmation screen displays.
- Click < Edit to return to the Site Application screen.</li>
   -OR-

Click Finish to return to the SFSP Site List screen.

# This institution is an equal opportunity provider.